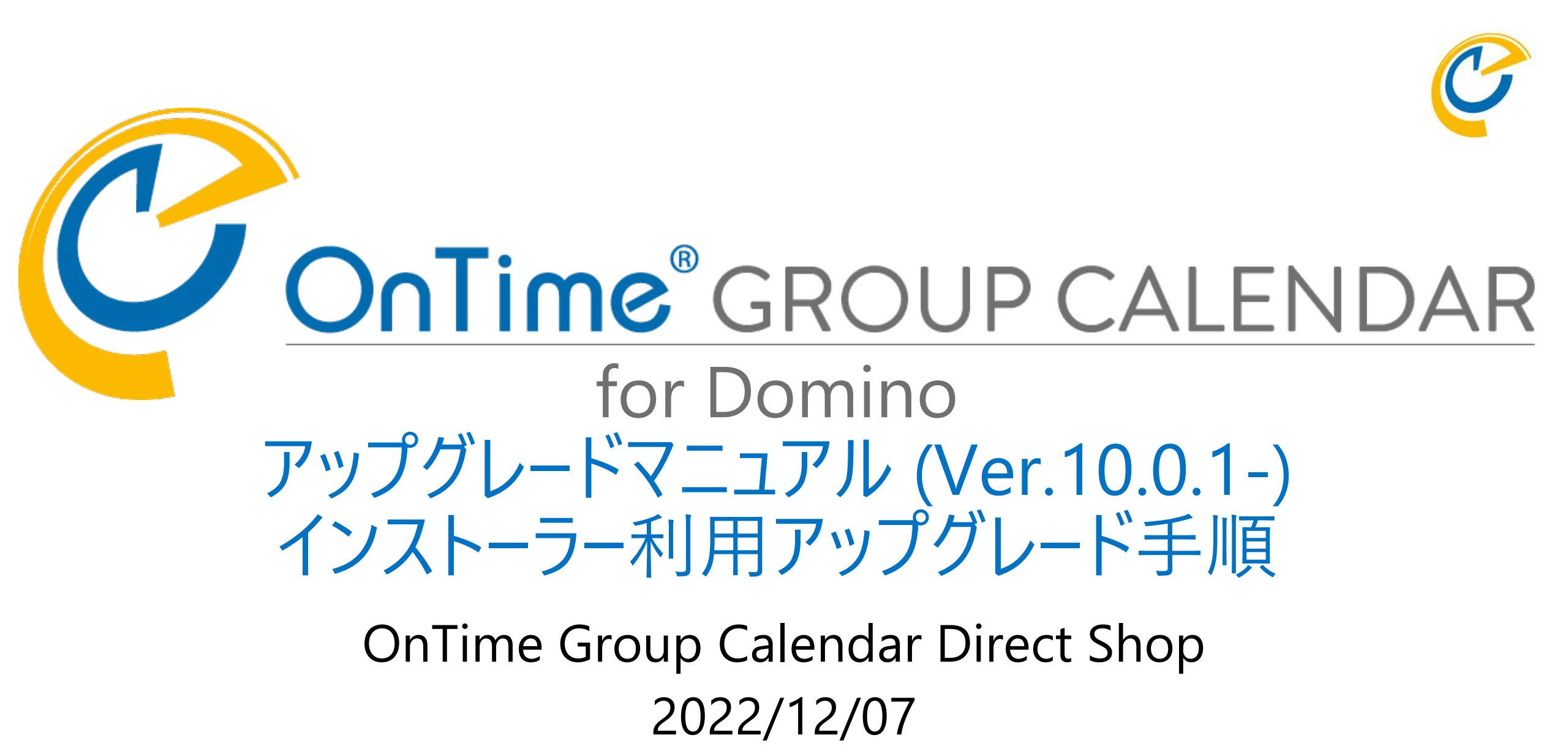

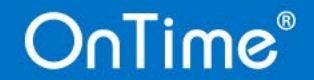

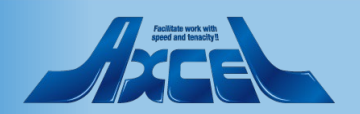

#### Auflitue way with general and feasibility

### 目次 Installer.nsfを利用したアップグレード手順

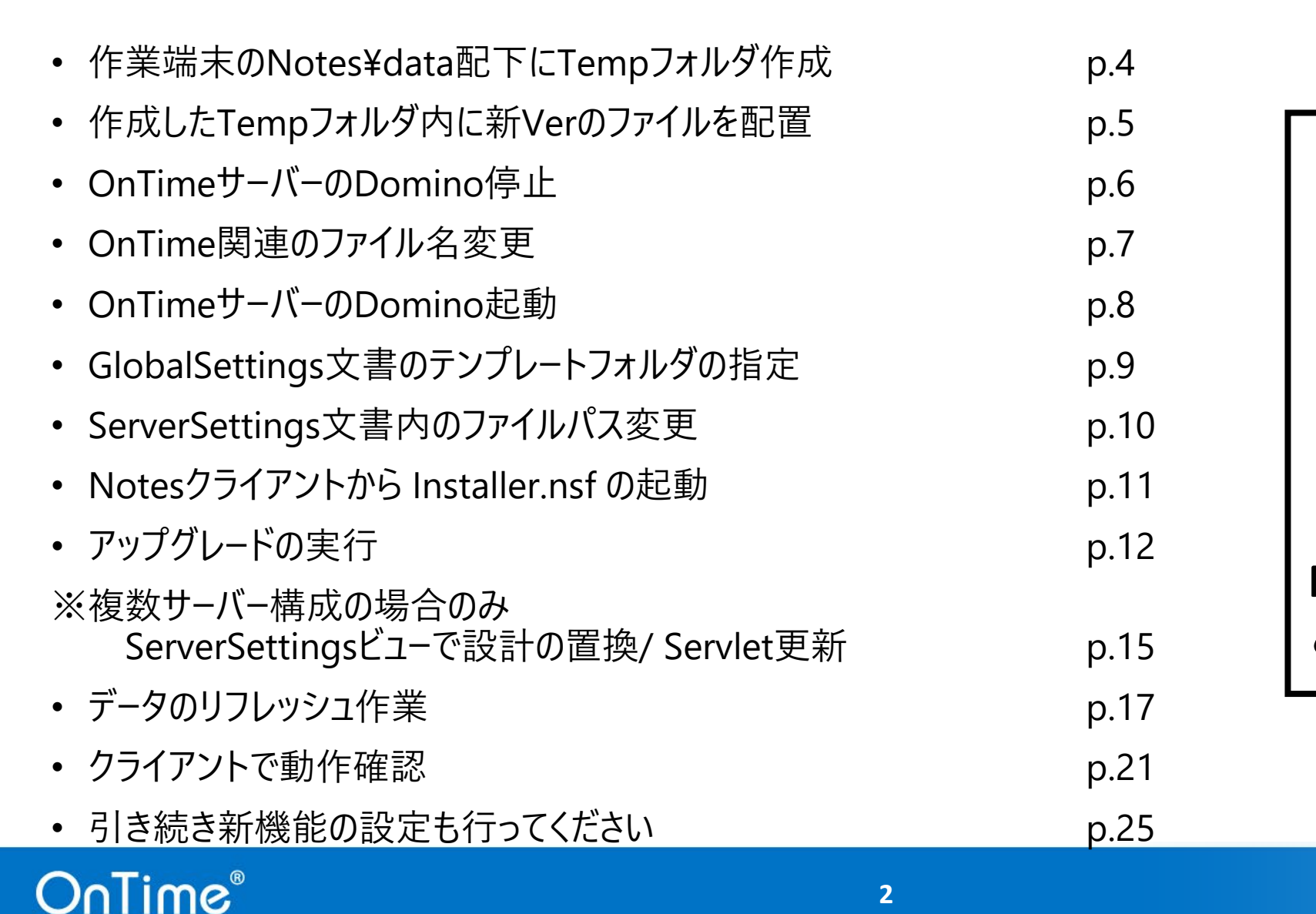

OnTimeの設定作業 にはNotes 10以上の クライアントが 必要です。

OnTime Desktop クライアントは Notes 9.0.1 FP10以上で ご利用いただけます。

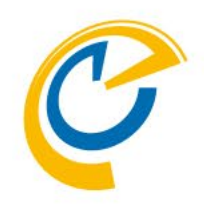

# Installer.nsfを利用したアップグレード手順

従来のアップグレード手順を御利用の場合は、 別ファイル「アップグレードマニュアル-従来のアップグレード手順」を 参照してください。

※OnTimeをDomino¥Dataフォルダの直下で運用されているお客様のうち、 これを機会にファイルパスをOnTimeフォルダ配下に変更されるお客様は アップグレードを弊社でお手伝いいたします。お気軽にお問い合わせください。 現在の御利用環境でOnTime関連のファイルがData直下に存在する場合、 必要なnsf/ntfファイルの移動の他、jarファイルの移動等、考慮点が必要になる可能性があります。

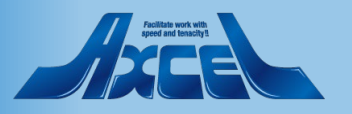

### 作業端末のNotes¥Data配下にTempフォルダ作成

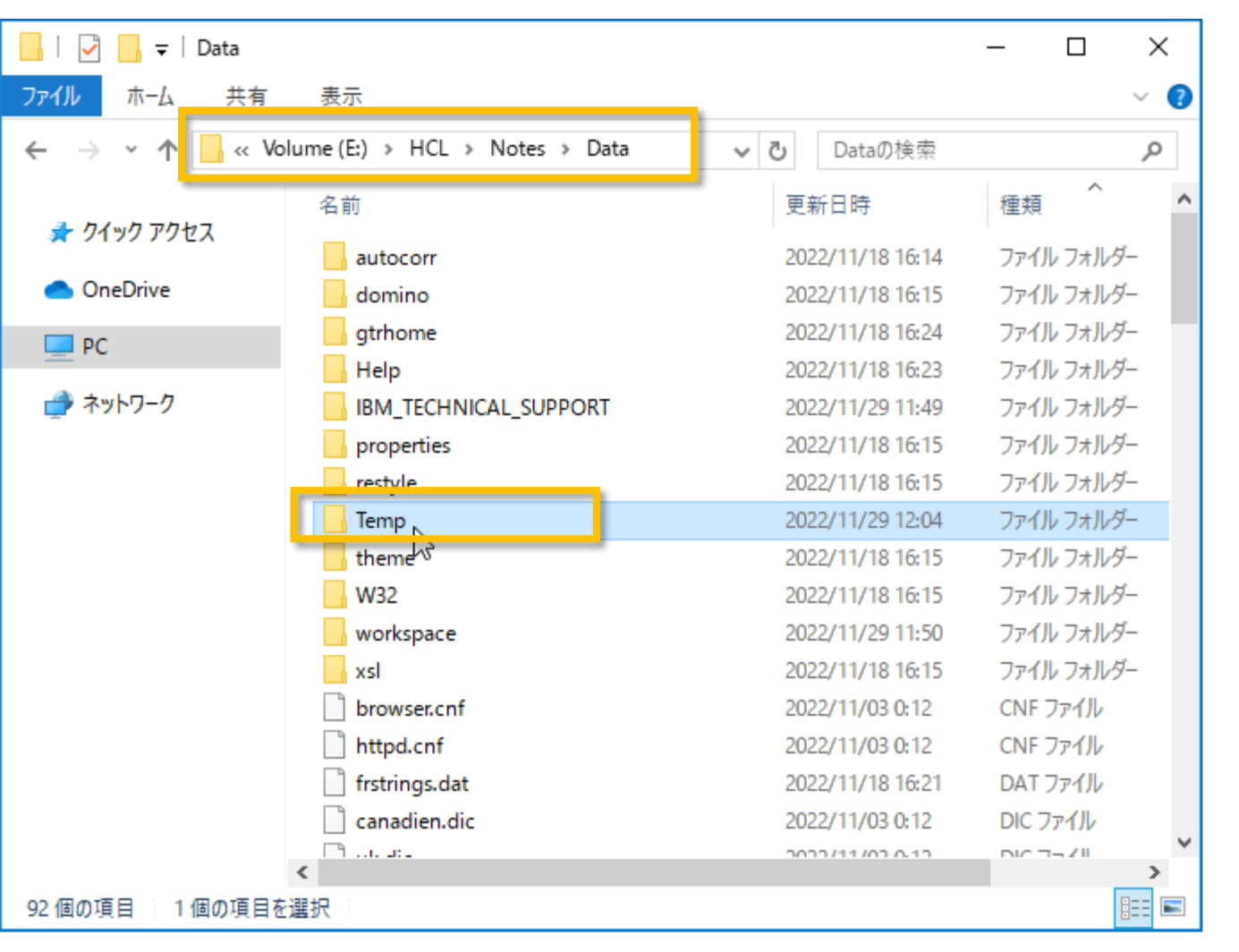

 作業端末のNotesクライアントの NotesのDataフォルダ配下に、Temp フォルダを作成してください (フォルダ名は任意です) 既にOnTime用に作成済みの場合は そのフォルダを利用できます

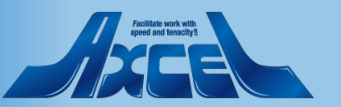

## 作成したTempフォルダ内に新Verのファイルを配置 🥑

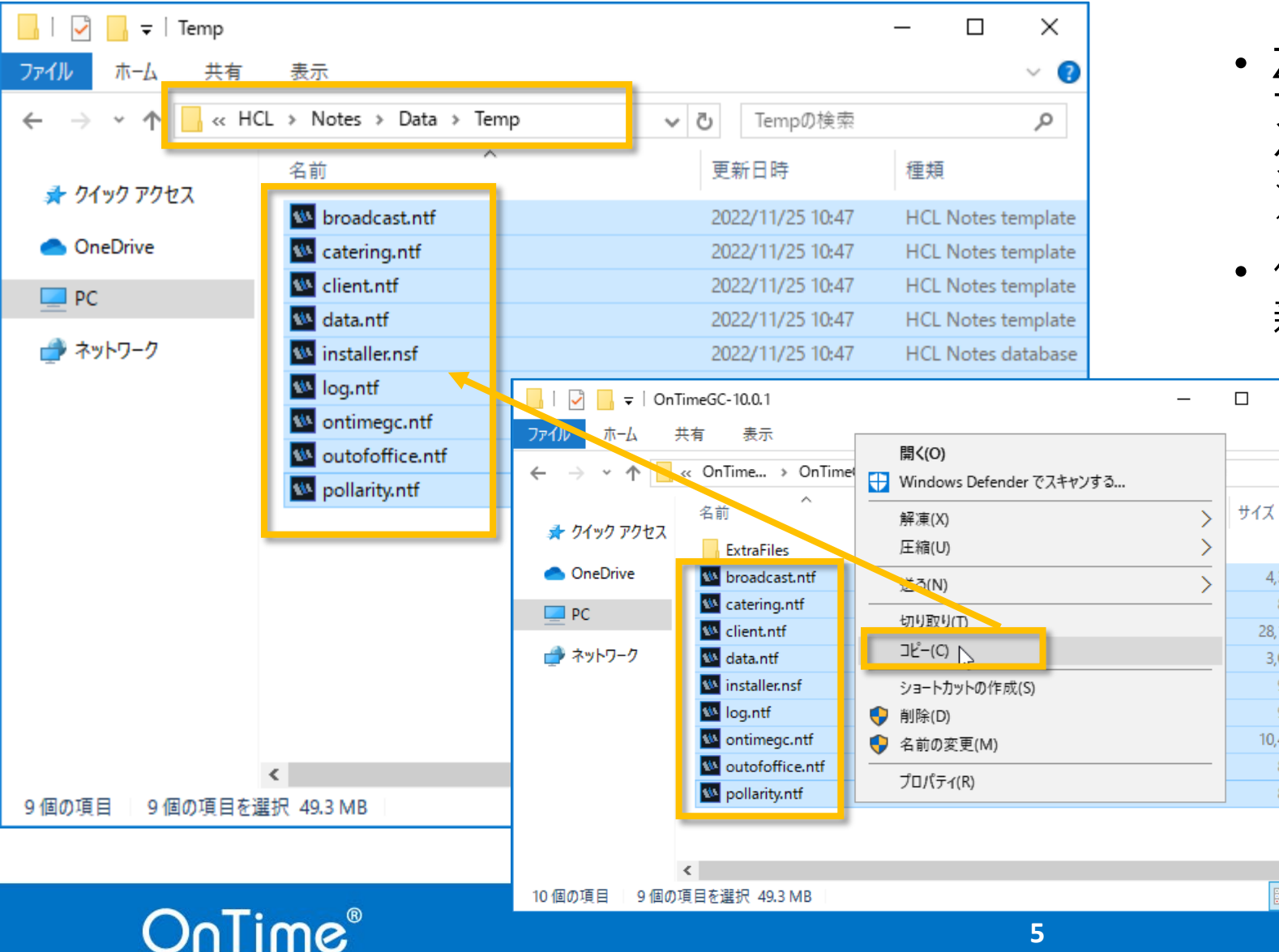

- Zipファイルを展開すると各種テンプレート ファイルとInstaller.nsf、ExtraFilesフォル ダが解凍されます ※ExtraFilesフォルダは通常使いません
- 作業端末に作成したTempフォルダ内に 新Verのファイルを配置してください

 $\times$ 

~ 🕐

Q

4.352 KB

828 KB

28,160 KB

3,072 KB

972 KB

972 KB

864 KB

864 KB

i== 🖿

10.496 KB

※二回目以降の実施時、 既に以前のファイルが存在する 場合は上書きしてください

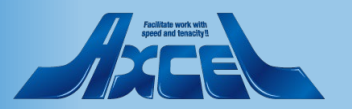

### OnTimeサーバーのDomino停止

| 1)  | Release 12.0.2 - HCL Domino          | אן-עעב —                                                                                                    | 0 X   |
|-----|--------------------------------------|----------------------------------------------------------------------------------------------------|-------|
| ファイ | (ル 編集 表示 ヘルブ                         |                                                                                                    |       |
|     | サーバーを開く Ctrl+O                       |                                                                                                    | 中断    |
|     | サーバーを開く (ファイアウォール)                   | - Lever 10 0 0                                                                                                    |       |
|     | 切断                                   | please 12.0.2                                                                                                    |       |
|     | ±                                    |                                                                                                    |       |
|     | इए.).<br>रू.`क्र'क्र                 | And A 199 ST 100 Statement (Construction of Construction of Co |       |
|     |                                      | CONTRACTOR OF A CONTRACTOR OF A CONTRACT OF A CONTRACT                                                                                                    |       |
|     | ローカルロギング                             | AND RECEIPTION OF AN ADDRESS OF A                                                                                                    |       |
|     | ······                               |                                                                                                    |       |
|     |                                      | and the second second second second second second second second second second second second second second second                                                                                                    |       |
|     | サーバーの終了 🔓                            | ad any in the state of the state of the state of the state of the                                                                                                    | 3     |
| -   | リ ニノコ ニマノ5黒市明で 」                     |                                                                                                    |       |
|     | コントローラの終了…                           | the state to be apply that from that                                                                                                    |       |
|     | サーバーリストの更新                           | REALINE COMPACTION AND ADDRESS OF ADDRESS OF ADDRE                                                                                                    | a     |
|     | 終了 Alt+O                             | alles and a disc sole more installing installe                                                                                                    |       |
|     | [0604:0002-0374] 2022/11/29 13:07:01 | And all services that the president in the service of the president services of the service of the service of t |       |
|     | [06D4:0002-0374] 2022/11/29 13:07:01 | CONTRACTOR CONTRACTOR CONTRACTOR CONTRACTOR CONTRACTOR                                                                                                    |       |
|     |                                      |                                                                                                    |       |
|     | [U6D4:0002-0374] 2022/11/29 18:07:02 |                                                                                                    |       |
|     | [0604.0002-0374] 2022/11/23 13:07:02 |                                                                                                    |       |
|     | [06D4:0002-0374] 2022/11/29 13:07:02 | the second of the second second second second second second second second second second second second second se                                                                                                    |       |
|     |                                      | CONTRACTOR AND AND A DESCRIPTION OF A DESCRIPTION OF A DE |       |
|     | [0D08:009C-101C] 2022/11/29 13:10:26 | and proved and many moving special second starts                                                                                                    |       |
|     | [0D08:009C-104C] 2022/11/29 13:10:26 | and movies for merged discriminations mounts. If they was not interpret wither,                                                                                                    | a     |
|     |                                      |                                                                                                    |       |
|     | [06D4:0002-0374] 2022/11/29 13:12:07 | (alies and a line of the second and a line)                                                                                                    |       |
|     | [06D4:0002-0374] 2022/11/29 13:12:08 | and the second second                                                                                                    |       |
|     | [06D4:0002-0374] 2022/11/29 13:12:08 | and the second state of the second state of th |       |
|     | [06D4:0002-0374] 2022/11/29 13:12:08 |                                                                                                    |       |
|     | [U6D4:UUU2-03/4] 2022/11/29 13:12:08 | Concerning and the second second second second second second second second second second second second second s                                                                                                    |       |
|     |                                      |                                                                                                    |       |
|     |                                      |                                                                                                    |       |
|     |                                      |                                                                                                    |       |
|     |                                      |                                                                                                    |       |
|     | Domino コマンド(D):                      | 送信 🚽 コ                                                                                                    | マンド 🝷 |
|     |                                      |                                                                                                    |       |

C

※Installer.nsf を利用した新規インストールや アップデートを実施済みの場合は本手順は必要 ありません

 次の手順で既存のOnTime関連の nsf ファイ ル名の変更や、配置パスを変更するため、 Dominoサーバーを停止します

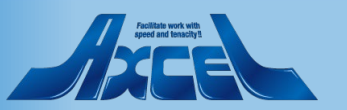

### OnTime関連のファイル名変更

| _   🖸 _ =   OnTime − □ × |                                                                                                    |                                                                             |                                                                                      |     |  |  |
|--------------------------|----------------------------------------------------------------------------------------------------|-----------------------------------------------------------------------------|--------------------------------------------------------------------------------------|-----|--|--|
| ファイル ホーム き               | 共有 表示                                                                                                    |                                                                             |                                                                                      | ~ 🕐 |  |  |
| ← → · ↑ 📙                | ≪ HCL → Domino → data → OnTime                                                                                                    | ✓ OnTimeØ                                                                   | D検索                                                                                  | Q   |  |  |
| 🛃 ከፈመስ ኳስቱን              | 名前 ^                                                                                                    | 更新日時                                                                        | 種類                                                                                   | サイフ |  |  |
| X 2122 72 EX             | 🖤 Catering.nsf                                                                                                    | 2022/11/29 13:26                                                            | HCL Notes database                                                                   | 2   |  |  |
| lesson one Drive         | 🐝 client.nsf                                                                                                    | 2022/11/28 17:51                                                            | HCL Notes database                                                                   | 57  |  |  |
| PC                       | 🕨 Data.nsf                                                                                                    | 2022/11/29 13:26                                                            | HCL Notes database                                                                   | 1   |  |  |
|                          | 👐 log.nsf                                                                                                    | 2022/11/29 13:26                                                            | HCL Notes database                                                                   | 357 |  |  |
| 💣 ネットワーク                 | NotosansUKjp-Kegular.ott                                                                                                    | 2018/10/03 23:20                                                            | OpenType フォント                                                                        | 16  |  |  |
|                          | NotoSans-Regular.ttf                                                                                                    | 2018/10/03 22:50                                                            | TrueType フォント フ                                                                      |     |  |  |
|                          | 📄 OnTimeGC.jar                                                                                                    | 2022/11/22 18:30                                                            | JAR ファイル                                                                             |     |  |  |
|                          | 👐 OnTimeGC.nsf                                                                                                    | 2022/11/29 13:26                                                            | HCL Notes database                                                                   | 21  |  |  |
|                          | OnTimeGCBroadCast.nsf                                                                                                    | 2022/11/29 8:10                                                             | HCL Notes database                                                                   | 5   |  |  |
|                          | w outofoffice.nsf                                                                                                    | 2022/11/29 13:26                                                            | HCL Notes database                                                                   |     |  |  |
|                          | W Pollarity.nsf                                                                                                    | 2022/11/29 13:26                                                            | HCL Notes database                                                                   | 2   |  |  |
|                          | 1/2                                                                                                    |                                                                             |                                                                                      |     |  |  |
|                          | <                                                                                                    |                                                                             |                                                                                      | >   |  |  |
| 11 個の項目 6 個の             | <ul> <li>✓ OnTimeGC.nsf</li> <li>✓ OnTimeGCBroadCast.nsf</li> <li>✓ outofoffice.nsf</li> <li>✓ Pollarity.nsf</li> <li>✓ No</li> </ul> | 2022/11/29 13:26<br>2022/11/29 8:10<br>2022/11/29 13:26<br>2022/11/29 13:26 | HCL Notes database<br>HCL Notes database<br>HCL Notes database<br>HCL Notes database |     |  |  |

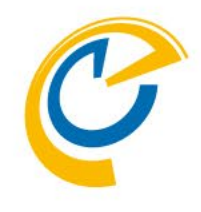

※Installer.nsf を利用した新規インストールや アップデートを実施済みの場合は本手順は必要 ありません

OnTime関連の以下ファイル名を変更します

 $\begin{array}{l} {\sf OnTimeGCClient.nsf} \Rightarrow {\sf Client.nsf} \\ {\sf OnTimeGCData.nsf} \Rightarrow {\sf Data.nsf} \\ {\sf OnTimeGCLog.nsf} \Rightarrow {\sf Log.nsf} \\ {\sf OnTimeGCoutofoffice.nsf} \\ \Rightarrow {\sf outofoffice.nsf} \\ {\sf OnTimeGCPollarity.nsf} \Rightarrow {\sf Pollarity.nsf} \\ {\sf OnTimeGCCatering.nsf} \Rightarrow {\sf Catering.nsf} \end{array}$ 

※設定済のBroadcastに関連するDBに関し てはファイル名を変更しないでください。 OnTimeGCBroadcast.nsf 等

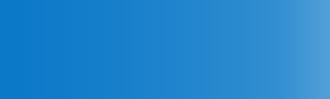

### OnTimeサーバーのDomino起動

| /  | p - HCL Domino אין אין אין אין אין אין אין אין אין אין | đ    | ×                |   |
|----|--------------------------------------------------------|------|------------------|---|
| 77 | イル 編集 表示 ヘルプ                                           |      |                  |   |
|    | サーバーを開く Ctrl+O                                         |      | -th#c            | ī |
|    | サーバーを開く (ファイアウォール)                                     |      | <del>4</del> -ел |   |
|    | 七世方                                                    |      |                  | 1 |
|    |                                                        |      |                  | ^ |
|    | 表示 · · · · · · · · · · · · · · · · · · ·               |      |                  |   |
|    | 一斉通知                                                   |      |                  |   |
|    |                                                        |      |                  |   |
|    |                                                        |      |                  |   |
|    | サーバーの起動                                                |      |                  |   |
| -  | サーバーの終了                                                |      | а                |   |
|    |                                                        |      |                  |   |
|    |                                                        |      | 3                |   |
|    |                                                        |      | а                |   |
|    |                                                        |      |                  |   |
|    | 終了 Alt+Q                                               |      |                  |   |
|    | 10604:002-03741_2022/11/23_13:26:44                    |      |                  |   |
|    |                                                        |      |                  |   |
|    |                                                        |      |                  |   |
|    | 07D8:0002-04281 2022/11/29 13:28:44                    |      |                  |   |
|    | [07D8:0002-0428] 2022/11/29 13:26:44                   |      |                  |   |
|    | [0160:0002-0158] 2022/11/29 13:26:45                   |      |                  |   |
|    | [03C0:0002-03C4] 2022/11/29 13:26:45                   |      |                  |   |
|    | [0320:0002-0200] 2022/11/29 13:26:48                   |      |                  |   |
|    |                                                        |      |                  |   |
|    |                                                        |      |                  |   |
|    | 0760:0002-075C 2022/11/29 13:28:49                     |      |                  |   |
|    | [0760:0002-075C] 2022/11/29 13:26:49                   |      |                  |   |
|    | [03C8:0002-03F0] 2022/11/29 13:26:49                   |      |                  |   |
|    | [0760:0002-075C] 2022/11/29 13:26:50                   |      |                  |   |
|    | [0760:0002-075C] 2022/11/29 13:26:50                   |      |                  |   |
|    |                                                        |      |                  |   |
|    |                                                        |      |                  | * |
|    |                                                        |      |                  |   |
|    | Domino コマンド(D): 送信 💌 二                                 | ועקו | ° ▼              |   |
|    |                                                        |      |                  |   |

C

※Installer.nsf を利用した新規インストールや アップデートを実施済みの場合は本手順は必要 ありません

• 停止したDominoサーバーを起動します

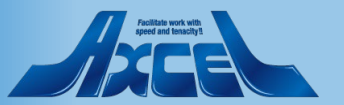

## GlobalSettings文書のテンプレートフォルダの指定

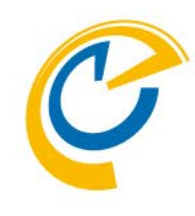

|                                                                                                    | 示(⊻) 作成( <u>C</u> ) アクシ                                                                                                    | ション( <u>A</u> ) 文字( <u>T</u> ) ツール(                                                                                                    | <u>0) ウィンドウ(W) へ</u>                                                                                                    | ルプ( <u>H</u> )                                                              |                                       | _                         | Ľ     |    |
|----------------------------------------------------------------------------------------------------|----------------------------------------------------------------------------------------------------|----------------------------------------------------------------------------------------------------|----------------------------------------------------------------------------------------------------|-----------------------------------------------------------------------------|---------------------------------------|---------------------------|-------|----|
| - 🖸 🛱 -                                                                                                    |                                                                                                    |                                                                                                    | 🗹 🕁                                                                                                    | てのメール -                                                                     | すべてのメールの検索                            | 3                         | × \$= | Q  |
| -ь × 🞴                                                                                                    | OnTime GC - Config                                                                                                    | 🗙 🛛 🔛 Global Settii                                                                                                    | ngs x                                                                                                    |                                                                             |                                       |                           |       |    |
| - 6 6 1                                                                                                    | - 📥 🖶 🛞 🗌                                                                                                    |                                                                                                    |                                                                                                    | b <i>i</i> u A 🗄                                                            | <u>∕</u> ∠, +1 +1 ⊟ ∰                 |                           | ÷ :   | *> |
| e & Close 🕒 Clos                                                                                                    | se                                                                                                    |                                                                                                    |                                                                                                    |                                                                             |                                       |                           |       |    |
|                                                                                                    |                                                                                                    |                                                                                                    |                                                                                                    |                                                                             |                                       |                           |       |    |
| obal Settings                                                                                                    |                                                                                                    |                                                                                                    |                                                                                                    |                                                                             |                                       |                           |       |    |
|                                                                                                    |                                                                                                    |                                                                                                    |                                                                                                    |                                                                             |                                       |                           | ^     |    |
| ers                                                                                                    |                                                                                                    |                                                                                                    |                                                                                                    |                                                                             |                                       |                           |       |    |
| ers in Group Cal                                                                                                    | endar                                                                                                    | Historehu 🔿 Mail Sanyar                                                                                                    |                                                                                                    |                                                                             |                                       |                           |       |    |
| lect by                                                                                                    | ConTime Users                                                                                                    | merarchy C Mail Server                                                                                                    |                                                                                                    | Evoluted                                                                    | <sup>I</sup> User Bucho1/ontimeip _ ■ |                           | - 1 - |    |
| emium users                                                                                                    |                                                                                                    | -                                                                                                    |                                                                                                    | Excluded                                                                    |                                       |                           | - 1   |    |
| ulti Domain                                                                                                    | J Yes                                                                                                    |                                                                                                    |                                                                                                    |                                                                             |                                       |                           |       |    |
| change Users                                                                                                    |                                                                                                    |                                                                                                    |                                                                                                    |                                                                             |                                       |                           |       |    |
|                                                                                                    |                                                                                                    | and the second second sec | - Para da ante da companya da                                                                                                    |                                                                             |                                       |                           |       |    |
| change users are o                                                                                                    | configured under Excha                                                                                                    | nge servers in the Server Co                                                                                                    | onfiguration documents.                                                                                                    |                                                                             |                                       |                           | - 1   | 1  |
| change users are a                                                                                                    | configured under Excha                                                                                                    | nge servers in the Server Co                                                                                                    | onfiguration documents.                                                                                                    |                                                                             |                                       |                           | -     |    |
| tions Photos                                                                                                    | configured under Excha                                                                                                    | nge servers in the Server Co<br>Search Directories   Ou                                                                                                    | t Of Office Shared                                                                                                    | d Desk   Pollarity                                                          | Catering Online Meetings              | s Rooms Display Other     |       |    |
| tions                                                                                                    | configured under Excha<br>Business Card   S                                                                                                    | nge servers in the Server Co<br>Search Directories   Ou                                                                                                    | onfiguration documents                                                                                                    | d Desk   Pollarity                                                          | Catering Conline Meetings             | s   Rooms Display   Other |       |    |
| tions Photos                                                                                                    | configured under Excha<br>Business Card   S                                                                                                    | nge servers in the Server Co<br>Search Directories   Ou                                                                                                    | t Of Office   Shared                                                                                                    | d Desk   Pollarity  <br>s                                                   | Catering   Online Meetings            | s   Rooms Display   Other |       |    |
| change users are<br>tions Photos<br>se Options<br>rectory of<br>mplates                                                        | Business Card S                                                                                                    | nge servers in the Server Co<br>Search Directories   Ou<br>]                                                                                                    | t Of Office Shared<br>Advanced Options<br>Disable use of AC                                                                                                    | d Desk   Pollarity  <br>s<br>CLs   Mail Files                               | Catering Online Meetings              | s   Rooms Display   Other |       |    |
| tions Photos<br>se Options<br>rectory of<br>mplates<br>ep/Sync back                                                            | Business Card S                                                                                                    | nge servers in the Server Co<br>Search Directories   Ou<br>]                                                                                                    | t Of Office Shared<br>Advanced Options<br>Disable use of AC<br>from<br>Exclude names                                                                                     | d Desk Pollarity<br>s<br>CLs Mail Files<br>V Room & Reso                    | Catering Online Meetings              | s   Rooms Display   Other |       |    |
| tions Photos<br>se Options<br>rectory of<br>implates<br>ep/Sync back<br>and out of                                             | Business Card S<br>" OnTime<br>" 360 days<br>To "                                                                                                    | nge servers in the Server Co<br>Search Directories   Ou                                                                                                    | t Of Office Shared<br>Advanced Options<br>Disable use of AC<br>from<br>Exclude names<br>when reading AC                                                                  | d Desk Pollarity<br>s<br>CLS Mail Files<br>K Room & Reso<br>Ls              | Catering   Online Meetings            | s   Rooms Display   Other |       |    |
| tions Photos<br>se Options<br>rectory of<br>emplates<br>rep/Sync back<br>and out of<br>cense info                              | Business Card S<br>" OnTime<br>" 360 a days<br>To " a v<br>When less than " 5                                                                                                    | nge servers in the Server Co<br>Search Directories Ou                                                                                                    | t Of Office Shared<br>Advanced Options<br>Disable use of AC<br>from<br>Exclude names<br>when reading AC<br>Encrypt Texts                                                 | d Desk Pollarity<br>s<br>CLs Mail Files<br>V Room & Reso<br>Ls Yes          | Catering Online Meetings              | s   Rooms Display   Other |       |    |
| tions Photos<br>se Options<br>rectory of<br>amplates<br>ep/Sync back<br>and out of<br>cense info<br>splay of Users             | Business Card S<br>" OnTime<br>" 360 a days<br>To " a<br>When less than " 5                                                                                                    | Search Directories Ou                                                                                                    | t Of Office Shared<br>Advanced Options<br>Disable use of AC<br>from<br>Exclude names<br>when reading AC<br>Encrypt Texts<br>Custom Desktoo                               | d Desk Pollarity<br>S<br>CLs Mail Files<br>Room & Reso<br>Ls Yes<br>Top Bar | Catering Online Meetings              | s   Rooms Display   Other |       |    |
| tions Photos<br>Photos<br>ese Options<br>rectory of<br>emplates<br>rep/Sync back<br>and out of<br>cense info<br>splay of Users | Business Card S<br>F OnTime<br>360 a days<br>To F an S<br>When less than F 5<br>F Formula S                                                                                                    | I users available.                                                                                                    | t Of Office Shared<br>Advanced Options<br>Disable use of AC<br>from<br>Exclude names<br>when reading AC<br>Encrypt Texts<br>Custom Desktop<br>Enable                     | d Desk Pollarity                                                            | Catering Online Meetings              | 8 Rooms Display Other     |       |    |
| tions Photos<br>se Options<br>rectory of<br>emplates<br>ep/Sync back<br>and out of<br>cense info<br>splay of Users             | Business Card S<br>F OnTimel<br>Safe<br>Safe | I<br>with a server of the server Co<br>search Directories Ou<br>users available.<br>"@If(AltFullName="";<br>@Name([CN];FullNam<br>e);@Name([CN];AltFu<br>llName))                                                                                                    | t Of Office Shared<br>Advanced Options<br>Disable use of AC<br>from<br>Exclude names<br>when reading AC<br>Encrypt Texts<br>Custom Desktop<br>Enable<br>Run Sync Process | d Desk Pollarity<br>S S S Mail Files R Room & Reso Ls Ves Top Bar Yes S     | Catering Online Meetings              | 8   Rooms Display   Other |       |    |

- OnTimeGC Configのデータベースを開き、 GlobalSettings文書を編集します
- Optionsの「Directory of Templates」 の値をOnTime に修正し 「Save&Close」ボタンで文書を保存して 閉じます
  - ※再度GlobalSettings文書を開き、
     値の変更が変更されていることを
     確認してください
  - ※二回目以降の実施時、値の修正が 必要ない場合でも文書の再保存は 実施してください

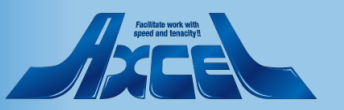

### ServerSettings文書内のファイルパス変更

| Synchronisation Server Settir     | ngs - HCL Notes                                 |                                      | —                                             |         |
|-----------------------------------|-------------------------------------------------|--------------------------------------|-----------------------------------------------|---------|
| ファイル(F) 編集(E) 表示(V)               | 作成(C) アクション(A) 文字(T) ツール(O) ウィンドウ(<br>ー         | W) ヘルブ(H)                            |                                               |         |
| 厭▼ 🛛 🛱 👪                          |                                                 | M 78703-1 7                          | すべてのメールの検索                                    | ×sq     |
| 🔓 末−ム × 🔛 OnTim                   | e GC - Config 🗙 📴 Synchronisation Server        | Settings ×                           |                                               |         |
| : % 🕒 💼 📴 ᡟ 🖬 📥                   | 8                                               |                                      | <u>∕</u> ∠ - *1 *1 🗄 🗄 🗄 🗏 🗄 🗐 🕻 🗛            | ÷ : 🏚 × |
| Save & Close Close                | )omino Commands ▼ ● Task Commands ▼ Servlet Com | mands <b>T</b>                       |                                               | 0       |
|                                   |                                                 | to ue-queue                          |                                               |         |
|                                   |                                                 |                                      |                                               |         |
| Web Settings                      |                                                 |                                      |                                               |         |
| Host URL                          | .com _                                          | CORS Allow Origin                    | ۲                                             |         |
| Login method Desktop              | Both C Password C Mail Link                     | Users allowed to<br>run 'OnBehalfOf' | ° . •                                         |         |
| Mobile                            | Both O Password O Mail Link                     | Trust All Certificate                | Ves                                           |         |
| OnTime Token Timeout              | r 240 _ hours                                   | Use Buffer during http               | ☐ Yes                                         | -       |
|                                   |                                                 | response                             |                                               | _       |
|                                   |                                                 |                                      |                                               |         |
| Database Settings                 |                                                 |                                      |                                               |         |
| Data Database                     |                                                 | Log Database                         |                                               |         |
| Filepath                          | <sup>r</sup> ontime\Data.nsf <b>]</b> Open ]    | Log db. filename                     | <sup>♂</sup> ontime\Log.nsf _ Open            |         |
| Client Database                   |                                                 | Log Level                            | ○ No Log ○ Only Errors ④ Info Only ○ Extended |         |
| Filepath                          | <sup>I</sup> ontime\Client.nsf _ □ Open         | Keep Entries                         | <sup>I7</sup> 16 days                         |         |
| Launch Desktop in<br>Notes Client | Ves Ves                                         |                                      |                                               |         |
| Out Of Office Database            |                                                 |                                      |                                               |         |
| Filepath                          | <sup>了</sup> ontime\OutOfOffice.nsf _ Open      |                                      |                                               |         |
| Dellarity Database                |                                                 | Cataring Database                    |                                               |         |
| Database filename                 | Contime\Pollarity.nsf Open                      | Database filename                    | Contime\Catering.nsf (Open)                   |         |
| Never require credentials         |                                                 |                                      |                                               |         |
| to vote                           | L_ 169                                          |                                      |                                               |         |
|                                   |                                                 |                                      |                                               |         |
|                                   |                                                 |                                      |                                               |         |
| Exchange Synchronization          |                                                 |                                      |                                               | -<br>-  |

- OnTimeGC Configのデータベースを開き、 OnTimeAdminサーバーの ServerSettings文書を編集します
- Database Settings内のそれぞれの 「Filepath」/「filename」の値を修正し 「Save&Close」ボタンで文書を保存して 閉じます ※二回目以降の実施時、値の修正が
  - 必要ない場合でも文書の再保存は実施してください

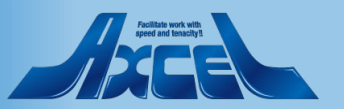

### Notesクライアントから Installer.nsf の起動

| W ワークスペース - HCL Notes | We have a set of the set of the s |                        |                                       | – 0 ×                  |
|-----------------------|----------------------------------------------------------------------------------------------------|------------------------|---------------------------------------|------------------------|
| ⑦71ル(F) 編集(E) 表示(V)   | 1F成(C) ツール(O) ソイントウ(W) ヘルフ(H)                                                                                                    |                        | すべてのメールの検索                            | × \$ Q                 |
| <b>@</b> 未−ム ×        |                                                                                                    |                        |                                       |                        |
| ワークスペース 🗙             | Mary Mary                                                                                                    |                        | And Standy and                        | 0                      |
| ワークスペース 0             |                                                                                                    | Sec. 1 2 36 3.4 3      |                                       |                        |
| 📕 OnTime              |                                                                                                    | Contra de Contra de Co |                                       |                        |
| ワークスペース 2             | アノリケーションを開く                                                                                                    |                        | ? X                                   | 1 de la Cal            |
| ワークスペース 3             | 参照(1): コンピュータ上                                                                                                    | ¥                      |                                       | and the second         |
| 📕 ワークスペース 4           | 😒 OnTime® Group Calendar - Insta                                                                                                    | iller ver. 10.0.1      |                                       | and the first          |
| ■ ワークスペース 5           |                                                                                                    |                        | キャンセル                                 | Contraction of the     |
|                       |                                                                                                    |                        | ブックマーク( <u>B</u> )                    |                        |
|                       |                                                                                                    |                        | アプリケーションについて( <u>A</u> )              |                        |
|                       |                                                                                                    |                        |                                       | a the state of the     |
|                       | ファイル名(F): Temp¥installernsf                                                                                                    | 1                      | 参照(R)                                 | 1 Partie               |
|                       |                                                                                                    |                        |                                       |                        |
|                       |                                                                                                    |                        |                                       |                        |
|                       |                                                                                                    |                        | 相互認証の作成                               | ?                      |
|                       |                                                                                                    |                        | 個人アドレス帳には次の組織の相互認証があり                 | ません:                   |
|                       |                                                                                                    |                        | 組織化 //http://sign                     |                        |
|                       |                                                                                                    |                        |                                       |                        |
|                       |                                                                                                    |                        | パラリックキー 18XVV DCWD7 Q                 | NYVF PB78S Z6BMB A74EA |
| + ページの作成              |                                                                                                    |                        | 組織を相互認証し、今後この警告の表示をなくし                | ますか?                   |
|                       |                                                                                                    |                        | 上記の名前が認証されているかどうかが確認<br>どうかを確認してください。 | できません。また、上記のキーが正しいか    |
|                       |                                                                                                    |                        | Tat vo                                | 0 しいえ(N) 詳細(A)         |
|                       | nTime®                                                                                                    |                        |                                       | 11                     |

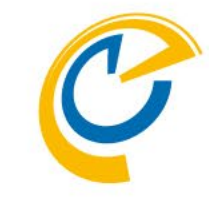

- Notesクライアントで Ctrl+O のショートカッ ト等で「アプリケーションを開く」ダイアログを 開きます
- 作業端末上に配置したTempフォルダ内の Installer.nsf ファイルを選択し、開きます
- この操作一連の中で相互認証の作成ダイ アログや署名の実行セキュリティ警告ダイア ログが表示された場合は「/Intravision」で あることを確認し「はい」で進んでください

? ×

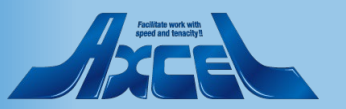

アップグレードの実行1

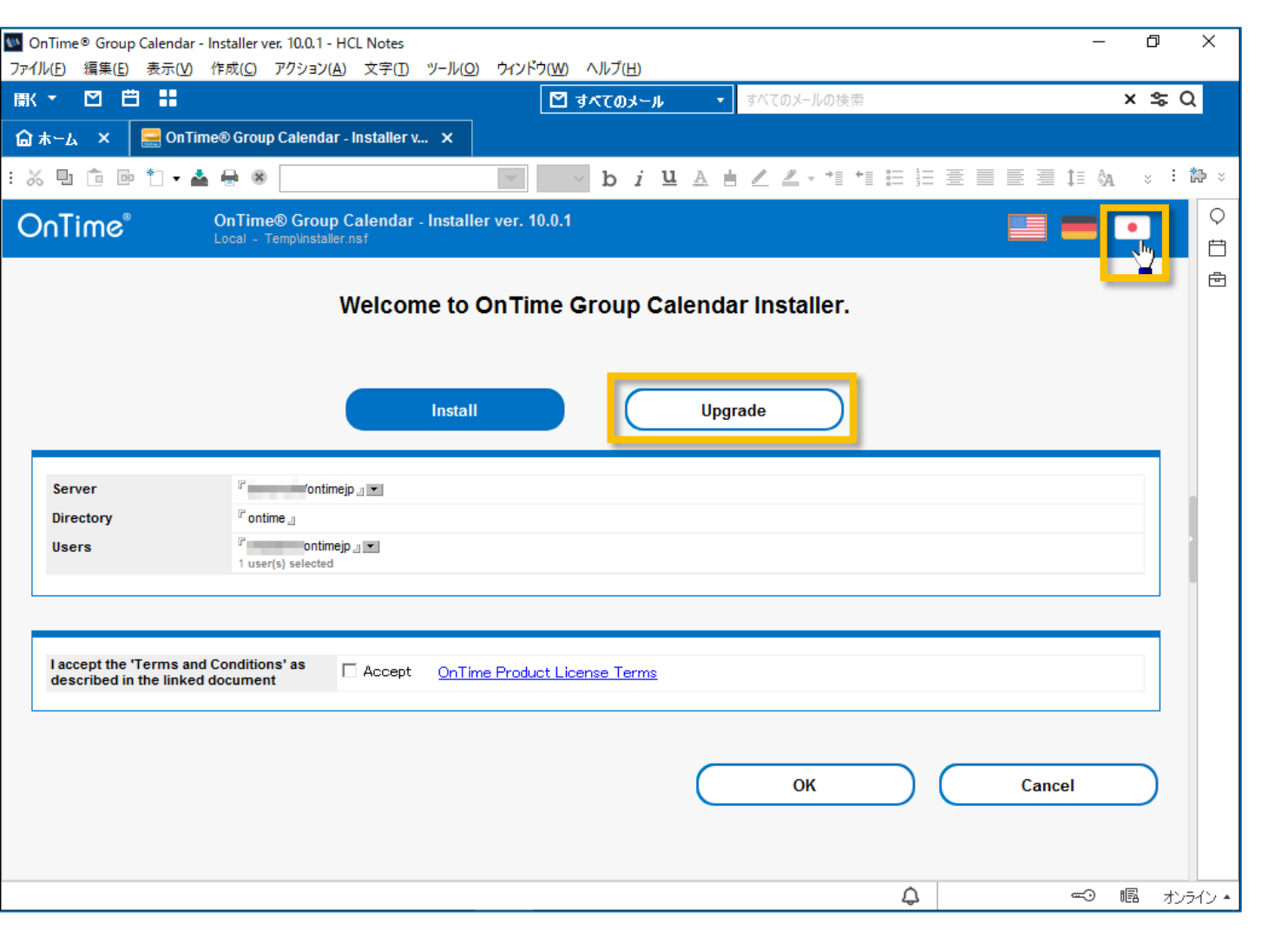

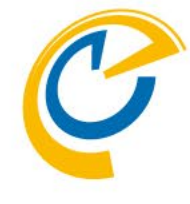

- Installer.nsf を開くと英語版で開きます
- 画面右上の日本アイコンをクリックすると 日本語化されます
- ・「アップグレード」を選択します

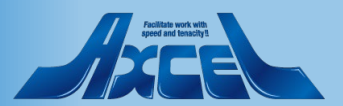

アップグレードの実行2

| OnTime® Group Calendar - Installer ver. 10.0.1 - HCL Notes               | _       | đ             | ×           |
|--------------------------------------------------------------------------|---------|---------------|-------------|
| ファイル(E) 編集(E) 表示(V) 作成(C) アクション(A) 文字(I) ツール( <u>O</u> ) ウィンドウ(W) ヘルプ(H) |         |               |             |
| 開く ▼ 🖸 🗄 📲 🛛 🗹 すべてのメール 🔹 すべてのメールの検索                                      | ×       | : <b>\$</b> ( | λ           |
| 🔓 木ーム 🗙 🥃 OnTime® Group Calendar - Installer v 🗙                         |         |               |             |
| - ※ 및 î @ *1 • ▲ ⊕ ® > b <i>i</i> 및 A ★ ∠ ∠ • 11 11 日 田 亜 亜 亜 亜          | ≣ ‡≣ &a | ÷ :           | <b>t⊅</b> × |
| OnTime® Group Calendar - Installer ver. 10.0.1                           | -       |               | Q<br>⊨⊐     |
| ようこそ、OnTime Group Calendar インストーラーヘ                                      |         |               | Ē           |
| インストール アップグレード                                                           |         |               |             |
| サーバー 『 ontimejp 』▼<br>インストール先フォルダ 『 ontime 』                             |         |               |             |
| 私はリンク先ドキュメントに記載されている条件<br>と規約に同意します。                                     |         |               |             |
| ок "Мурана (**)<br>Сок                                                   | ッセル     | C             |             |
|                                                                          | ie      | a 75:         | <br>ライン ▲   |

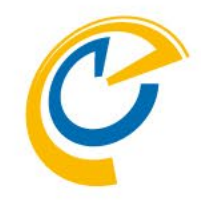

 「OnTime Product License Terms」のリン ク先の内容に同意する場合「同意する」に チェックを入れます <リンク先>

https://ontimesuite.com/en/domino/b uying/license-terms

 
 ・ 画面下「OK」ボタンを押すとOnTimeのアッ プグレードが始まります
 ※アップグレード進行中はNotesクライアント が利用できませんのご注意ください

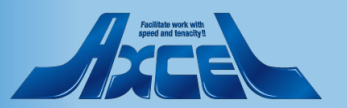

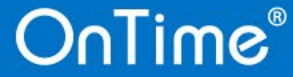

アップグレードの実行3

| K ▼ □ □ ■ ■                                                                                                    | × \$ Q         |
|----------------------------------------------------------------------------------------------------|----------------|
| ホーム × 🗧 OnTime® Group Calendar - Installer v ×                                                                                                    |                |
| ‰ º î • ▲ ⊕ ⊗                                                                                                    | ≣‡≣∛A ∗ ፥ מא ≋ |
| የ/2►-μ በሻ                                                                                                    |                |
| デンプレード者III除します:<br>OnTime Config: ontime/ontimegr.ntf<br>OnTime List: ontime/data.ntf<br>OnTime Clean: ontime/data.ntf<br>OnTime Clean: ontime/data.ntf<br>OnTime C |                |

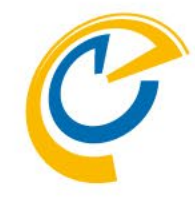

# アップグレードの処理が完了するとログが表示されます 表示内容にエラー表記がなければ完了しています

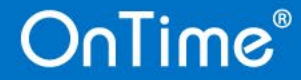

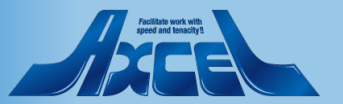

### ※複数サーバー構成の場合のみ ServerSettingsビューで各設計のアップグレード

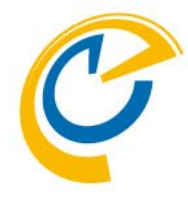

※OnTimeサーバーが1台のみの場合は 本手順は不要です

- 複数サーバーの場合は本手順で設計を反映 させます
- Adminサーバー以外のServerSettings文書 を編集して保存してください
- ServerSettingsビューでServerSettings文 書を選択した状態で「Upgrade Design」を クリックします
- 表示されたダイアログに新しいVerが記載されていることを確認して「はい」を押します
- 正常に完了した場合はメッセージ用に処理したデータベース数が表示されます

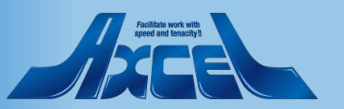

| - 🖸 🛱 👪                                                                                                    |                                                          |                                                                                                    |                                                                                                    |                                                   |                                                                        |
|----------------------------------------------------------------------------------------------------|----------------------------------------------------------|----------------------------------------------------------------------------------------------------|----------------------------------------------------------------------------------------------------|---------------------------------------------------|------------------------------------------------------------------------|
| – 🖌 🗙 🛄 OnTime                                                                                                    |                                                          |                                                                                                    | GC • On Time GC -                                                                                                    | Configの検索                                         | × \$⊂ C                                                                |
|                                                                                                    | e GC - Config 🗙                                          |                                                                                                    |                                                                                                    |                                                   |                                                                        |
| nTime"                                                                                                    | OnTime GC - Config<br>Version: 10.0.1<br>- ontime\ontime |                                                                                                    | 31 of 100 Premium                                                                                                    | Lic<br>Users in use   0 of 1,000<br>Perpetual lic | ense for: Axcel Corp<br>FreeTime Users in use<br>cense   Never Expires |
| guration                                                                                                    | Edit      Add OnTime Server                              | Add External Access Server                                                                                                    | Domino Commands 🔻 🖲 Task                                                                                                    | Commands 🔻 📜 🖲 Upg                                | grade Design 👂 Install/Update 🔻                                        |
| al Settings                                                                                                    | Server Name                                              | Info                                                                                                    | Admin Monitored                                                                                                    | Servers                                           | ontime\Client nsf                                                      |
| er Settings                                                                                                    |                                                          | Cluster: DDD                                                                                                    | eStaff@ontimedem                                                                                                    |                                                   | ontine cient. not                                                      |
| s                                                                                                    | -                                                        | Domain:                                                                                                    |                                                                                                    |                                                   | ontime\ontimegcClient.ns                                               |
| nds                                                                                                    | -                                                        | Domain:                                                                                                    | - 100                                                                                                    |                                                   | ontime\ontimegcClient.ns                                               |
| \$                                                                                                    |                                                          |                                                                                                    | <u> </u>                                                                                                    |                                                   |                                                                        |
| ay Groups<br>tic<br>anmic<br>ernal<br>ectory<br>dcasts<br>ication<br>stom Fields<br>me Formats<br>fault Settings<br>iguages<br>gion |                                                          | grade Design<br>Using the following templa<br>OnTime® Group Calenda<br>OnTime® Group Calenda<br>OnTime® Group Calenda<br>OnTime® Group Calenda<br>OnTime® Group Calenda<br>OnTime® Group Calenda<br>OnTime® Group Calenda<br>OnTime® Group Calenda | ates during upgrade:<br>r - Client ver. 10.0.1<br>r - Data ver. 10.0.1<br>r - Log ver. 10.0.1<br>r - Out of Office ver. 10.0.1<br>r - Pollarity ver. 10.0.1<br>r - Catering ver. 10.0.1<br>r - Broadcast ver. 10.0.1 |                                                   |                                                                        |

#### OnTime®

Δ

🖘 幅 オンライン 🔺

### ※複数サーバー構成の場合のみ ServerSettingsビューでServlet更新

| OnTime GC - Config - HCL No<br>ファイル(F) 編集(E) 表示(V) ↑                                                                                                    | otes<br>作成(C) アクション(A) ツール(0                           | 0) ウィンドウ(W) ヘルプ(H)                                                                                                    |                                                                                                    | – 0 X                                                             |
|----------------------------------------------------------------------------------------------------|--------------------------------------------------------|----------------------------------------------------------------------------------------------------|----------------------------------------------------------------------------------------------------|-------------------------------------------------------------------|
| 厭 ▼                                                                                                    |                                                        | 🙆 OnTime GC                                                                                                    | ・ ・ ・ OnTime GC - Configの検索                                                                                                    | × \$ Q                                                            |
| 🔓 ሑ-ሬ 🗙 🔛 OnTime                                                                                                    | e GC - Config 🗙                                        |                                                                                                    |                                                                                                    |                                                                   |
| OnTime®                                                                                                    | OnTime GC - Config<br>Version: 10.0.1<br>- ontime\onti | megc.nsf                                                                                                    | Licen<br>31 of 100 Premium Users in use   0 of 1,000 Fre<br>Perpetual licen                                                                                                    | se for: Axcel Corp<br>teTime Users in use<br>se   Never Expires ? |
| Configuration                                                                                                    | Edit      Add OnTime Serve                             | er                                                                                                    | no Commands 🔻 🔹 Task Commands 🔻 🔶 🔍 Upgrad                                                                                                    | de Desig 🛯 🔹 Install/Update 🔻 🖶                                   |
| Global Settings                                                                                                    | Server Name                                            | Info                                                                                                    | Admin Monitored Servers                                                                                                    | Tasks & Servlets                                                  |
| Server Settings                                                                                                    |                                                        | Cluster: DDD                                                                                                    |                                                                                                    | Verselañ Prem.                                                    |
| >Users                                                                                                    | And the second second                                  | ok.office365.com - Users: OnTimeStaffi<br>Domain:                                                                                          | @ontimedem                                                                                                    | ontime\ontimegcClient.ns                                          |
| Legends                                                                                                    |                                                        | Domain:                                                                                                    | - 100 CO. 100 CO.                                                                                                    | ontime\ontimegcClient.ns                                          |
| Roles                                                                                                    |                                                        |                                                                                                    | The form internet we                                                                                                    |                                                                   |
| <ul> <li>Display Groups<br/>Static</li> <li>Dynamic</li> <li>External</li> <li>Directory</li> <li>Broadcasts</li> <li>Application<br/>Custom Fields<br/>Name Formats<br/>Default Settings</li> <li>Languages<br/>Region</li> </ul> |                                                        | Manage Servlets Servlets:  Main Servlet  Kxchange Serv  Directory to install servlets in: ontime *The HTTP task will be restarted if ne OK | Image: Control of the second second sec |                                                                   |
| http://ontimesuite.com/en/domin                                                                                                    | >                                                      |                                                                                                    |                                                                                                    | ≪3 幅 オンライン・                                                       |
|                                                                                                    |                                                        |                                                                                                    | ~~~~~~~~~~~~~~~~~~~~~~~~~~~~~~~~~~~~~~                                                                                                    |                                                                   |

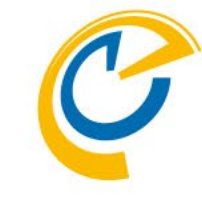

※OnTimeサーバーが1台のみの場合は 本手順は不要です

- OnTimeのAdminサーバー以外のサーバーでの タスクとサーブレットのアップグレードを行います ※1サーバーずつ実行してください
- マウスカーソルをそのサーバーにフォーカスを当て ます
- アクションボタンの「Install/Update」から 「Task & Servlets」を選択して実行します

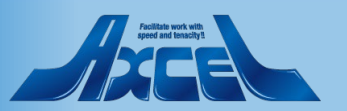

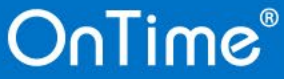

データのリフレッシュ作業1

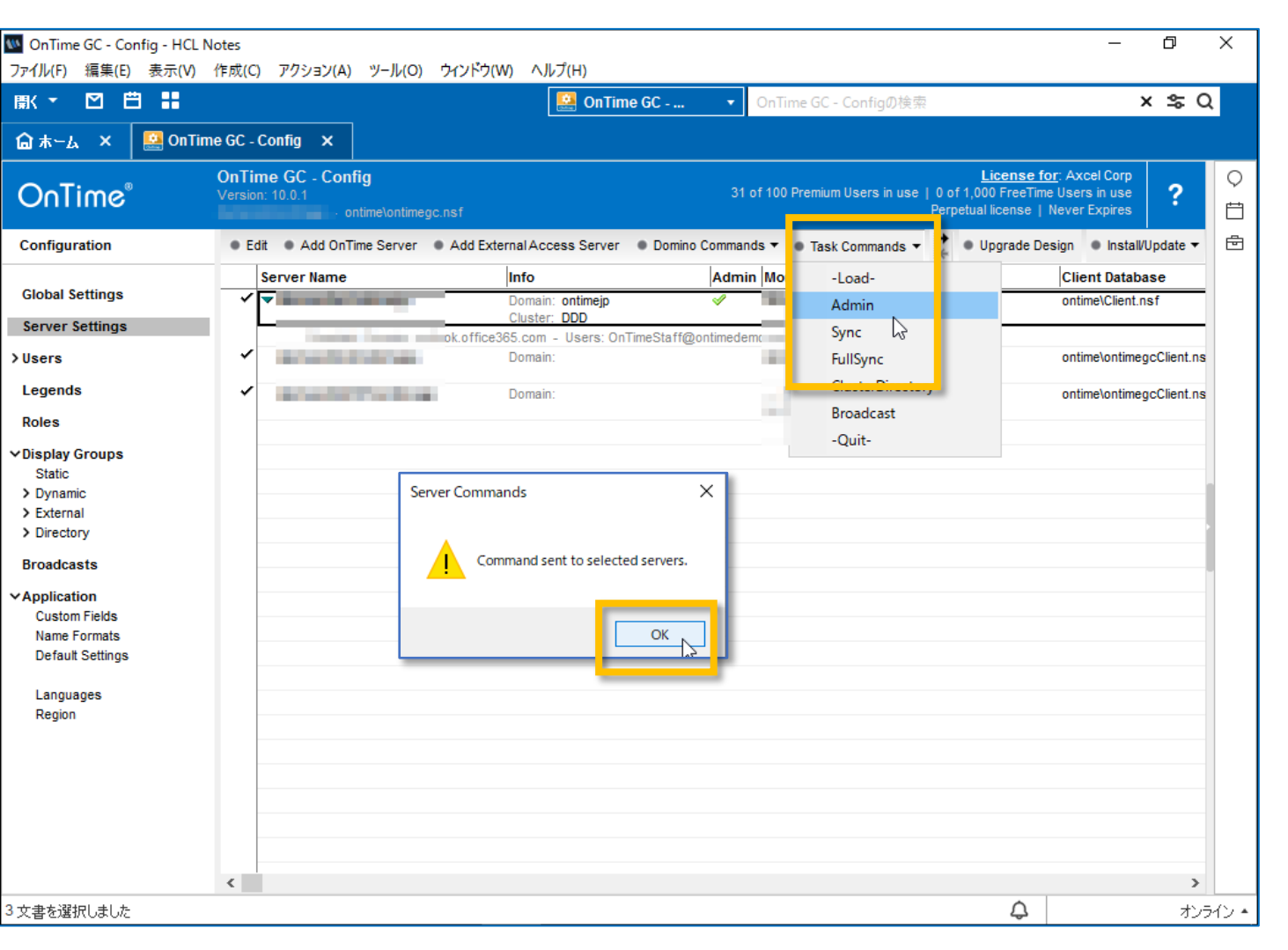

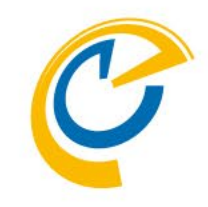

- OnTimeのバージョンアップでは最新機能のために新しいデータを必要とする場合があります
- アクションボタンからAdminを実行してください
- ・ 画面上に実行指示が管理サーバーのコンソー ルに飛んだことを示すメッセージが表示されます
- 実際に動作したかはOnTime管理サーバーの サーバーコンソールをご確認ください

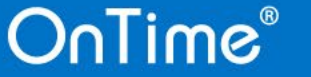

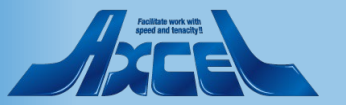

データのリフレッシュ作業 2

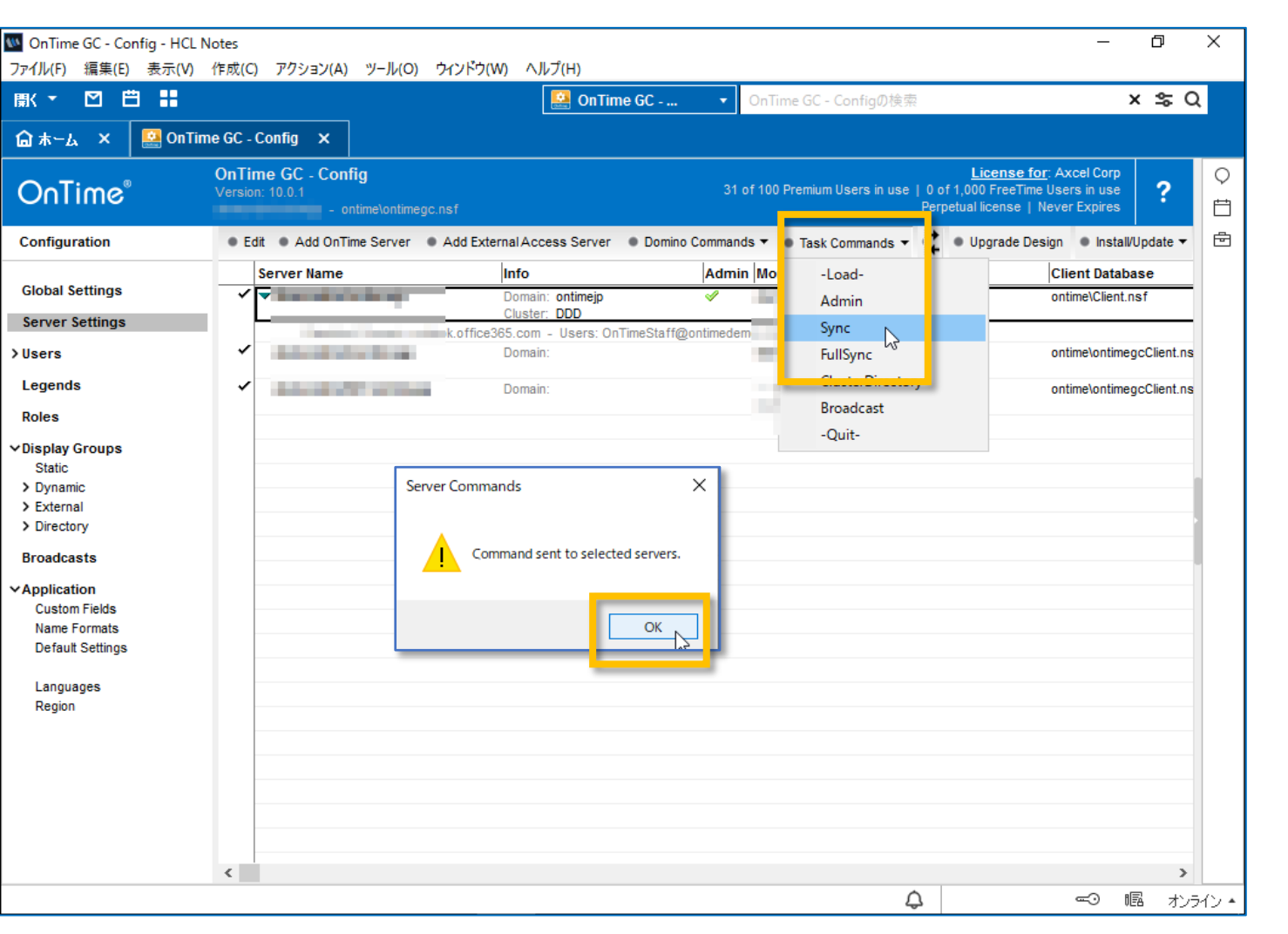

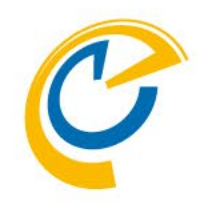

- 同じくメールDBからもバージョンアップ作業中 に更新された新しい予定データを取得するためにSyncを実行してください
- ・ 画面上に実行指示が各サーバーのコンソール に飛んだことを示すメッセージが表示されます
- 実際に動作したかはOnTimeの各サーバーの サーバーコンソールをご確認ください

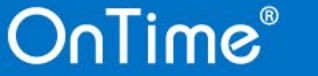

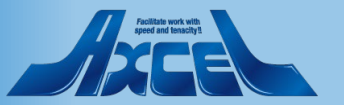

データのリフレッシュ作業3

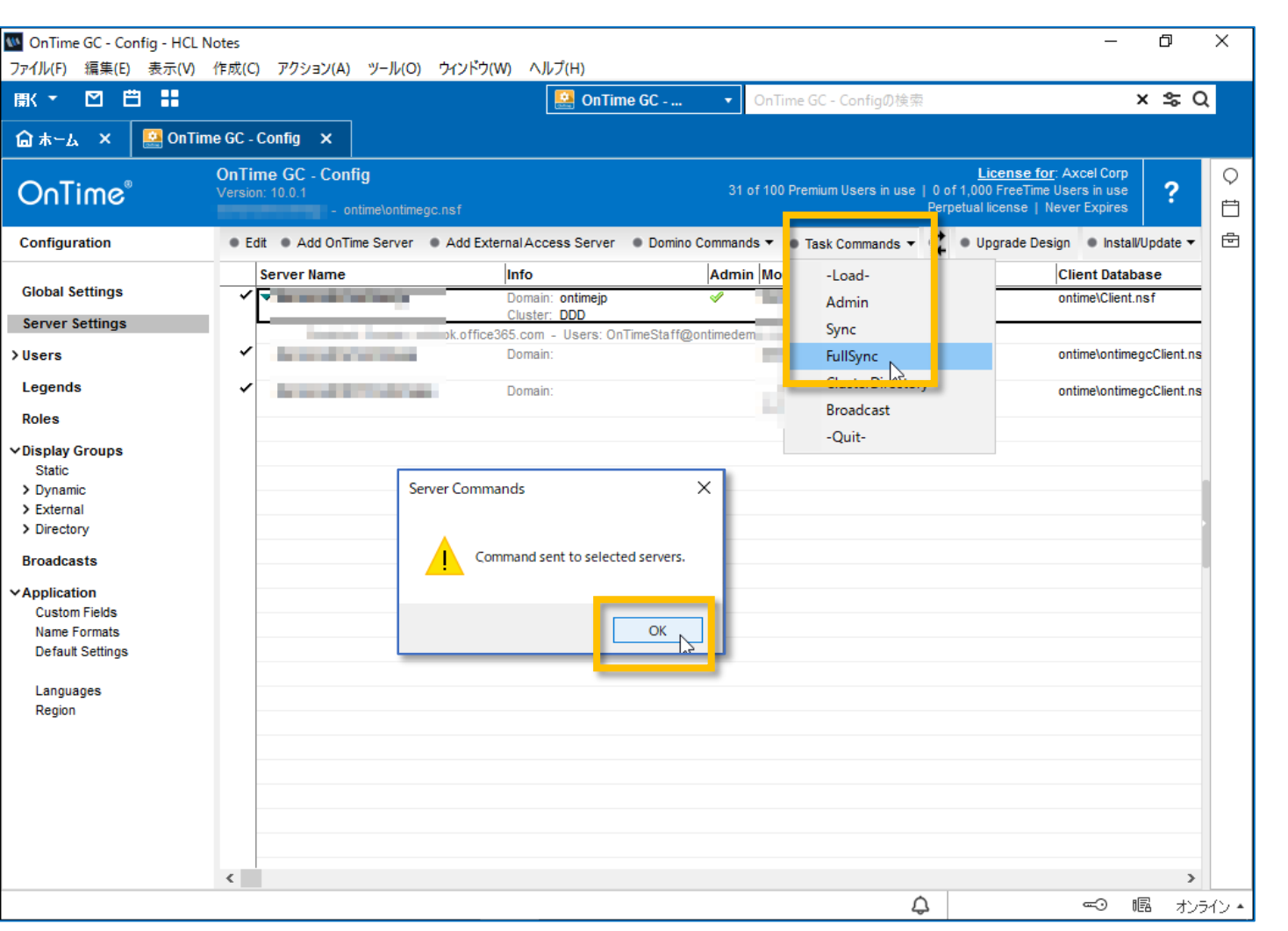

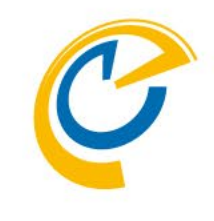

• 続いてFullSyncも行います

※SyncとFullSyncの違いについてですが FullSyncは未処理かどうかにかかわらず全て の同期対象期間の予定データを同期します

FullSyncでは新バージョンで必要となった 新しいアイテム情報なども取得できます

なので本来はFullSyncだけで良いのですが 処理完了に時間が掛かるため、先に処理 完了の早いSyncを実行しておきます そうすることでクライアントが動作可能な 状態をいち早く準備できます

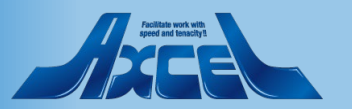

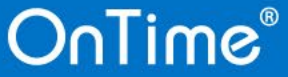

データのリフレッシュ作業 4

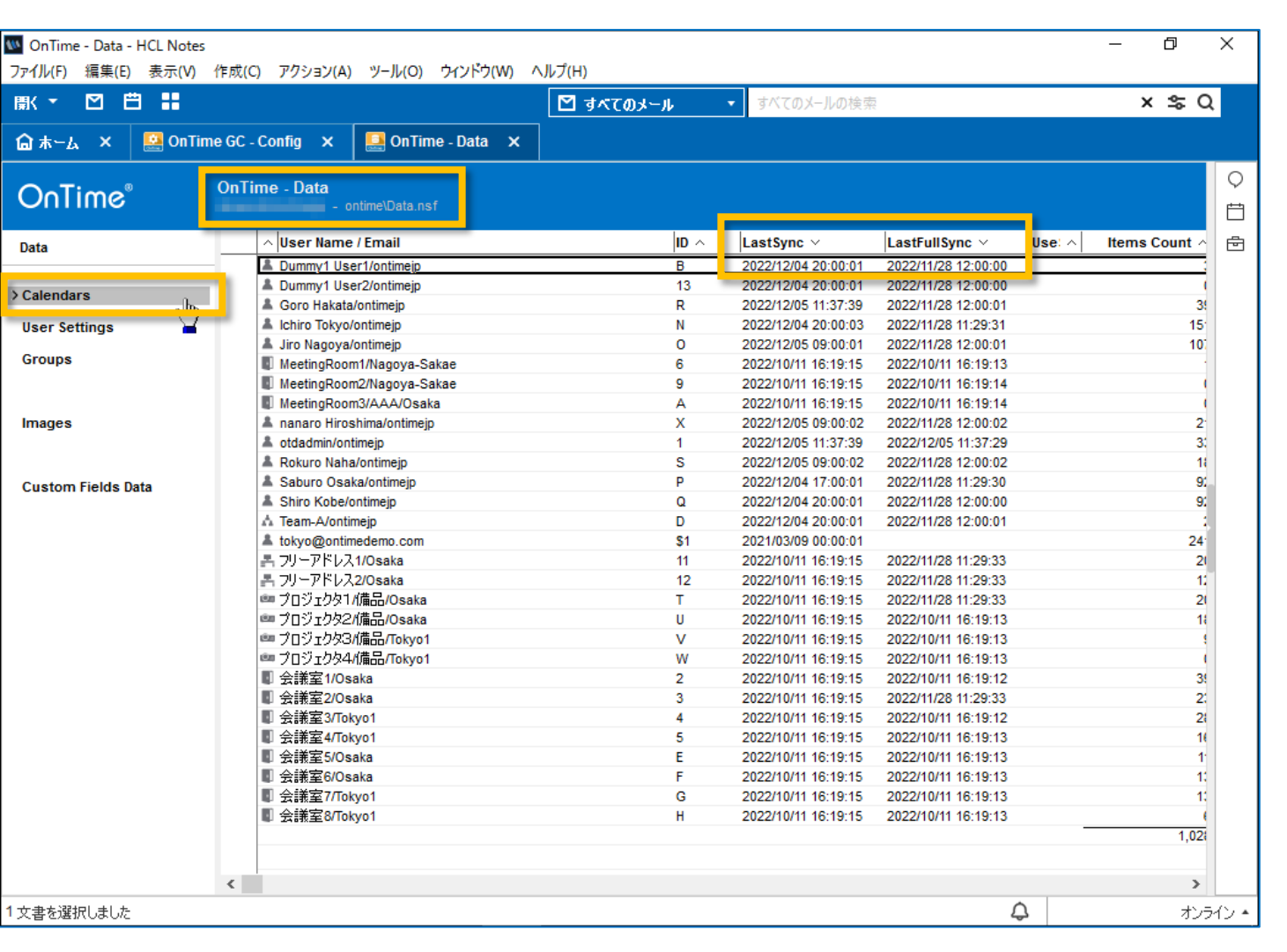

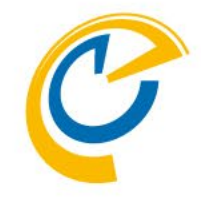

- OnTimeのDataデータベースを開きます
- ・ 左サイドメニューのCalendarsを選択して
   ビューに全員のCalendars文書を表示します
- 列をクリックしてソートを切り替えると LastFullSync や LastSync の実行結果が 確認できます

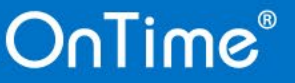

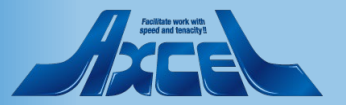

クライアントで動作確認1

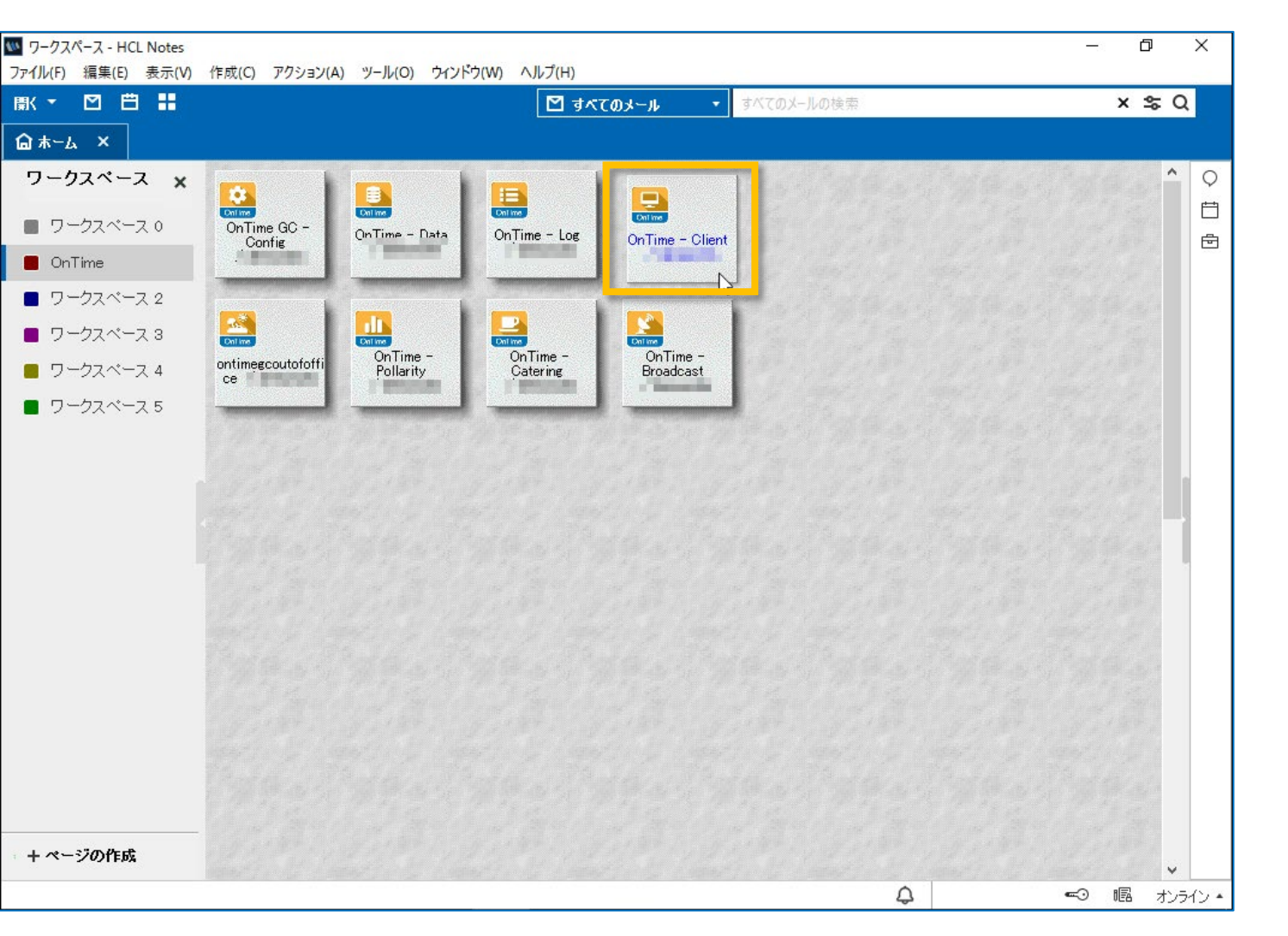

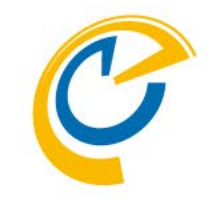

- 正常にアップグレードが完了したら、ク ライアントを起動して確認しましょう
- OnTimeを利用している端末やユー ザーに切り替えてください
- ノーツクライアントからご利用の場合は ワークスペースからアイコンをダブルクリッ クして起動してください
- ブラウザでご利用の場合はいつもの URLに接続して起動してください

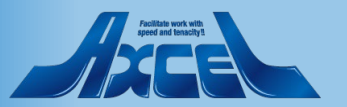

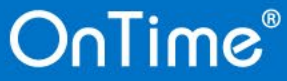

クライアントで動作確認2

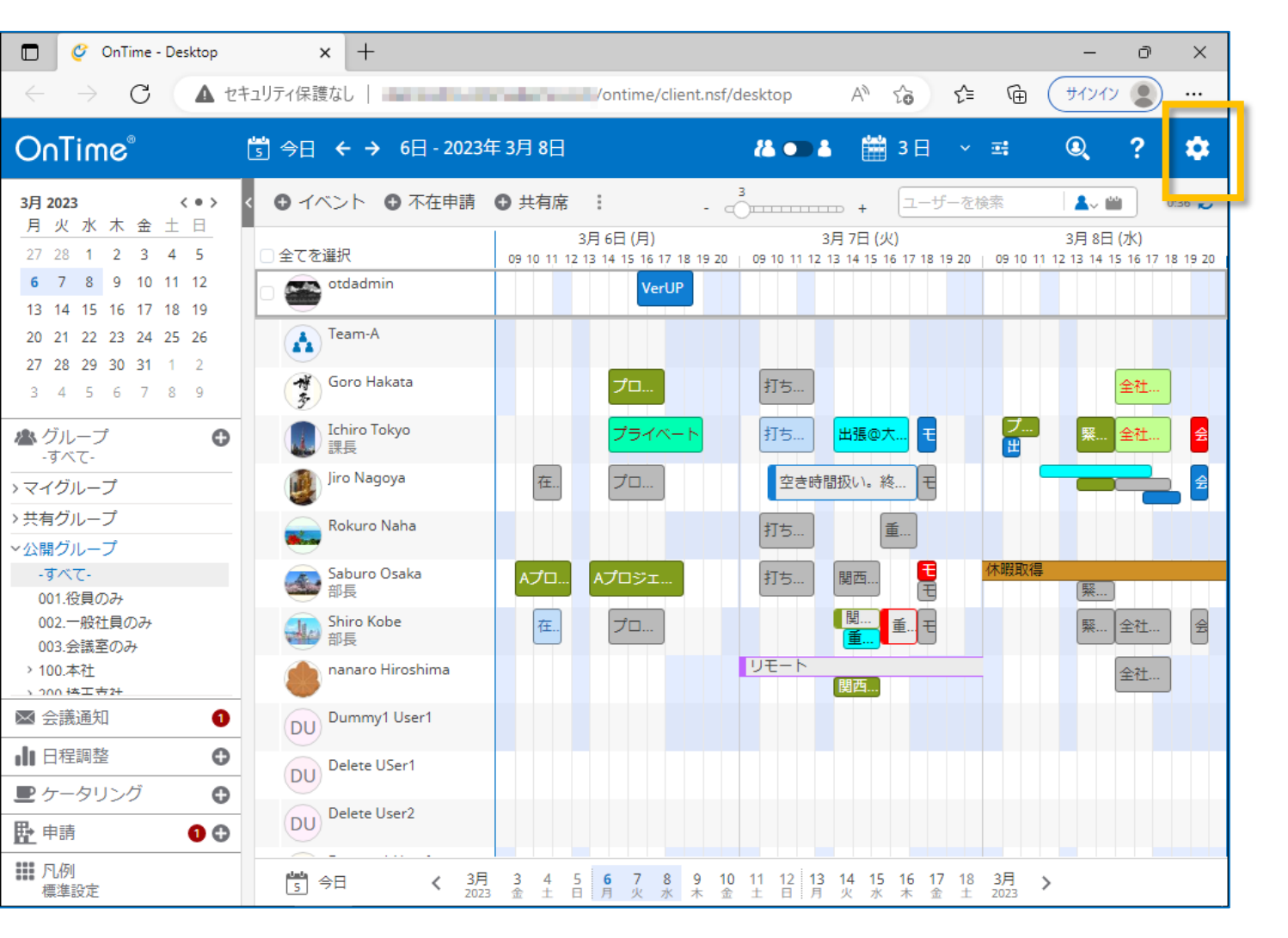

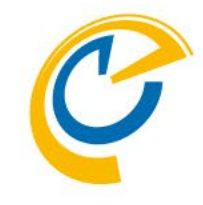

- 正常に画面が起動したら完了です
- 正常に起動しない場合は何かしらの設定か作業環境が正常ではありません作業をストップしてDominoシステム管理者にご相談ください
- ギアアイコンをクリックします

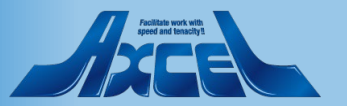

クライアントで動作確認3

| 🗖 🧳 OnTime - Desktop                                                                                                    | × +                         |                                                                                       |                                                                                                    |                                                                                                    | – 0 ×                                                            |
|----------------------------------------------------------------------------------------------------|-----------------------------|---------------------------------------------------------------------------------------|----------------------------------------------------------------------------------------------------|----------------------------------------------------------------------------------------------------|------------------------------------------------------------------|
| $\leftarrow \rightarrow C$ (A the                                                                                                    | ュリティ保護なし                    | /ontime/client.                                                                       | nsf/desktop /                                                                                           | ^~ <} €= @                                                                                                    | (ปาวาว 🌒 …                                                       |
| OnTime®                                                                                                    | 🖞 今日 🗲 🗲 6日 - 2023年         | □ 3月 8日                                                                               | 84 on 4                                                                                                 | 📸 3日 ~ ≕                                                                                                    | Q ? 🌣                                                            |
| 3月 2023       く●>       月火水木金土日       27       28       1       2       3       4       5       6       7       8       9       10       11       12         13       14       15       16       17       18       19       20       21       22       23       24       25       26         27       28       29       30       31       1       2       3       4       5       6       7       8       9         20       21       22       23       24       25       26       27       28       29       30       31       1       2       3       4       5       6       7       8       9          グループ       ・       ・       ・       ○       ·       ·       ○       ·       ○       ·       ○       ·       ○       ·       ○       ○       ○       ○       ○       ○       ○       ○       ○       ○       ○       ○       ○       ○       ○       ○       ○       ○       ○       ○       ○       ○       ○       ○       ○       ○       ○       ○       ○       < | <ul> <li>Signal C</li></ul> | ● 共有席 :<br>3月 6日 (月)<br>09 10 11 12 13 14 15 16 17 10<br>VerUP<br>てロ<br>在<br>てロ<br>てロ | 保存<br>基本<br>使用言語<br>表示形式<br>[作成先に通知する]<br>起動時<br>ビュー<br>表示グループ<br>出席可能時間<br>タイムゾーン<br>ジ 月<br>ジ 火<br>ジ 水 | 田本語<br>日本語<br>日本語<br>(の初期値 はい)<br>最後に開<br>最後に開<br>(GMT+09:00) Osaka, Sap<br>(例: 09<br>06:00 - 11:00, 12:00 - 19:<br>06:00 - 11:00, 12:00 - 19:<br>06:00 - 11:00, 12:00 - 19: | OnTime(こついて<br>「 「 」 「 」 「 」 」 「 」 」 「 」 」 」 」 「 」 」 」 」 、 、 、 、 |
|                                                                                                    | DU Dummy1 User1             |                                                                                       | ☑ 木                                                                                                    | 06:00 - 11:00, 12:00 - 19:                                                                                                    | 00                                                               |
|                                                                                                    | DU Delete USer1             |                                                                                       | ✓ 金                                                                                                    | 06:00 - 11:00, 12:00 - 19:                                                                                                    | 00                                                               |
|                                                                                                    | DU Delete User2             |                                                                                       | ⊻±                                                                                                    | 08:00 - 11:00, 12:00 - 16:                                                                                                    | 00                                                               |
|                                                                                                    |                             |                                                                                       |                                                                                                    | 08:00 - 11:00, 12:00 - 16:                                                                                                    | 00                                                               |
| ### / Tu?/I<br>標準設定                                                                                                    | ★ 今日 く 3月     2023          | 3 4 5 <b>6 7</b> 8<br>金 土 日 月 火 水                                                     | 名前検索に利用する                                                                                               | <b>るディレクトリ</b><br>レクトリを選択します                                                                                                    |                                                                  |

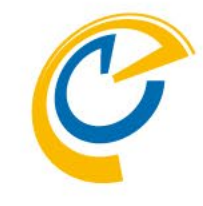

- OnTimeの設定画面が表示されます
- 「OnTimeについて」をクリックします

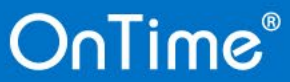

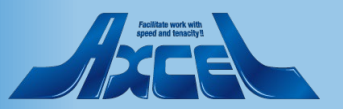

クライアントで動作確認4

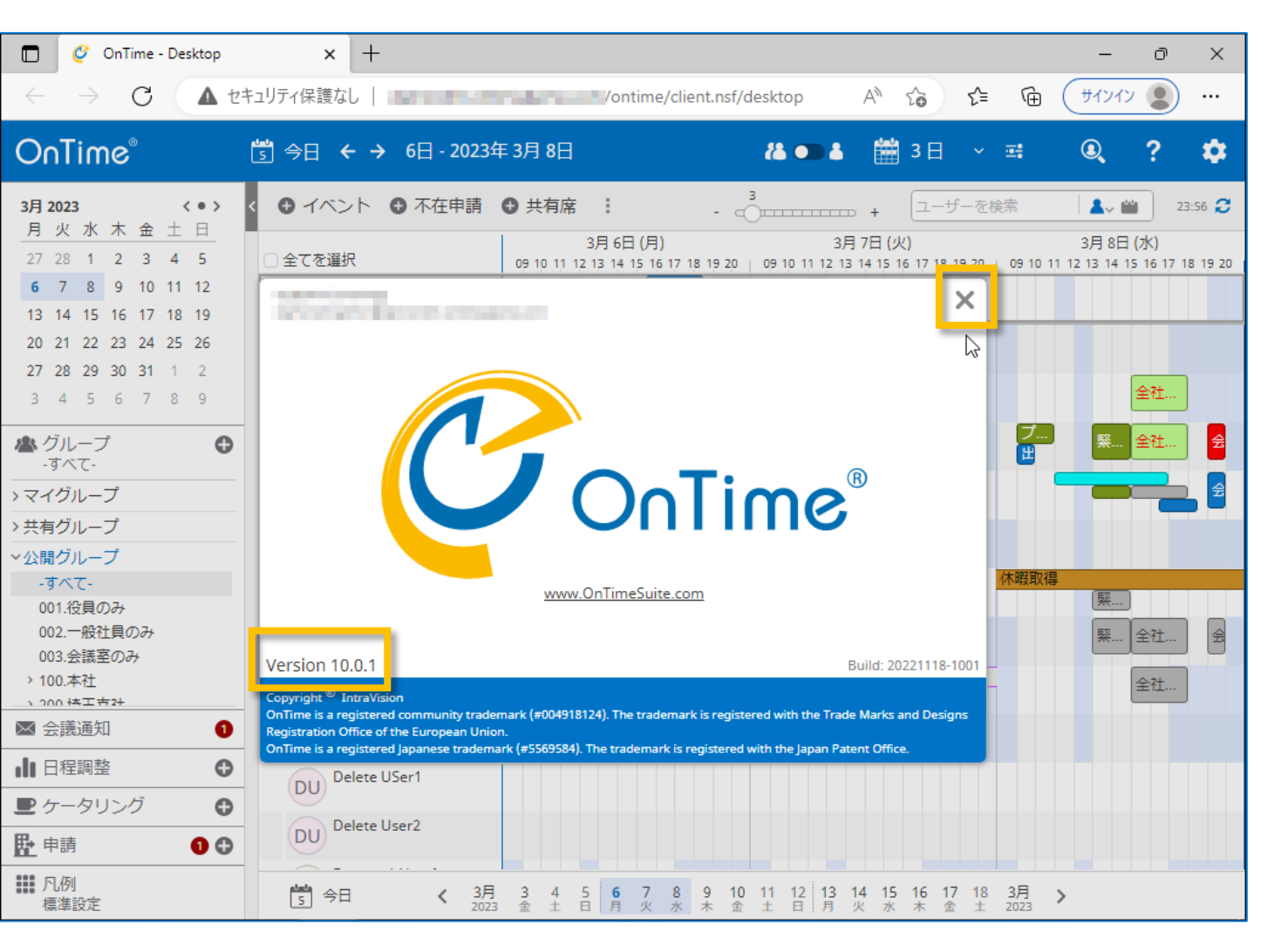

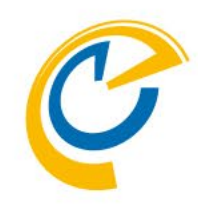

- バージョンアップしたバージョン名が表示されているか確認します
  - ※バージョン名がバージョンアップ後と違う 場合は何かしらの設定か作業環境が 正常ではありません 作業をストップしてDominoシステム管理 者にご相談ください
- 閉じる場合はダイアログの右上の×をクリックします

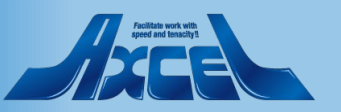

### 引き続き新機能の設定も行ってください

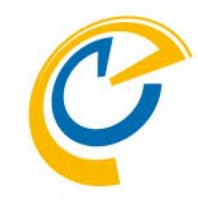

- 一部の新しい機能については設定が 必要な場合もあります
- 設定はコンフィギュレーションマニュアル に基づいて行ってください
- 主な新しい機能はリリースノートに記載しています

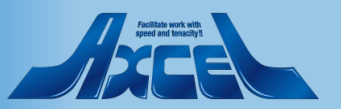